# Registration of Hazardous Work System Entry Manual

Created March 17, 2014 by Kyoto Industrial Health Association, Information Technology (Translated March 15, 2019 by Kyoto University Health Service)

#### Summary

This is a manual for the "Registration of Hazardous Work".

It explains how to register information on the Registration of Hazardous Work system.

| Registration of Hazardous Work System Entry Manual | 1  |
|----------------------------------------------------|----|
| Summary, Contents                                  | 1  |
| 1. Check the Explanation Email                     | 2  |
| 2. Registration of Hazardous Work WEB Login        | 3  |
| 3. Basic Information Entry                         | 4  |
| 4. "Hazardous Work" Selection                      | 5  |
| 5. "Type of Work" Selection                        | 6  |
| 6. "Duration and Others" Entry                     | 7  |
| 6-1. Protective measures                           | 7  |
| 6-2. Other                                         | 7  |
| 6-3. Organic Solvents                              | 8  |
| 6-4. Radiation                                     | 8  |
| 6-5. Dust                                          | 8  |
| 6-6. Specified Chemical Substances                 | 9  |
| 6-7. Asbestos                                      | 9  |
| 6-8. Lead                                          | 9  |
| 6-9. Tetra-Alkyl Lead 1                            | 0  |
| 6-10. Laser                                        | 0  |
| 6-11. Vibration1                                   | 0  |
| 6-12. Trigger-Equipped Items 1                     | .1 |
| 6-13. Midnight Work 1                              | .1 |
| 6-14. Comment 1                                    | .1 |
| 6-15. Input Error 1                                | 2  |
| 6-16. VDT 1                                        | 2  |
| 7. Confirm 1                                       | .3 |
| 8. Complete                                        | 4  |

## 1. Check the Explanation Email

You will receive a URL, User ID, Password, and Registration period from the System Administrator. Within the registration period, access the URL and begin your registration.

[Example of the content of an email]

```
Subject: 有害教務従事状況登録システム ご案内・ Hazardous Work Registration
Explanation
Contents:
Dear Kenko Taro,
Registration of Hazardous Work
Website URL: <u>https://www.kyotokojohokenkai.or.jp/system/kyotokinfo/</u>
Login ID: 98765542310
Password: qwertyui
Registration Period: 2007/07/01 ~ 2008/07/10
```

## 2. Registration of Hazardous Work WEB Login

When you access the URL, the login screen will appear.

Enter the user ID and password from the email, and then press the login button.

Be careful entering the password, it is case sensitive.

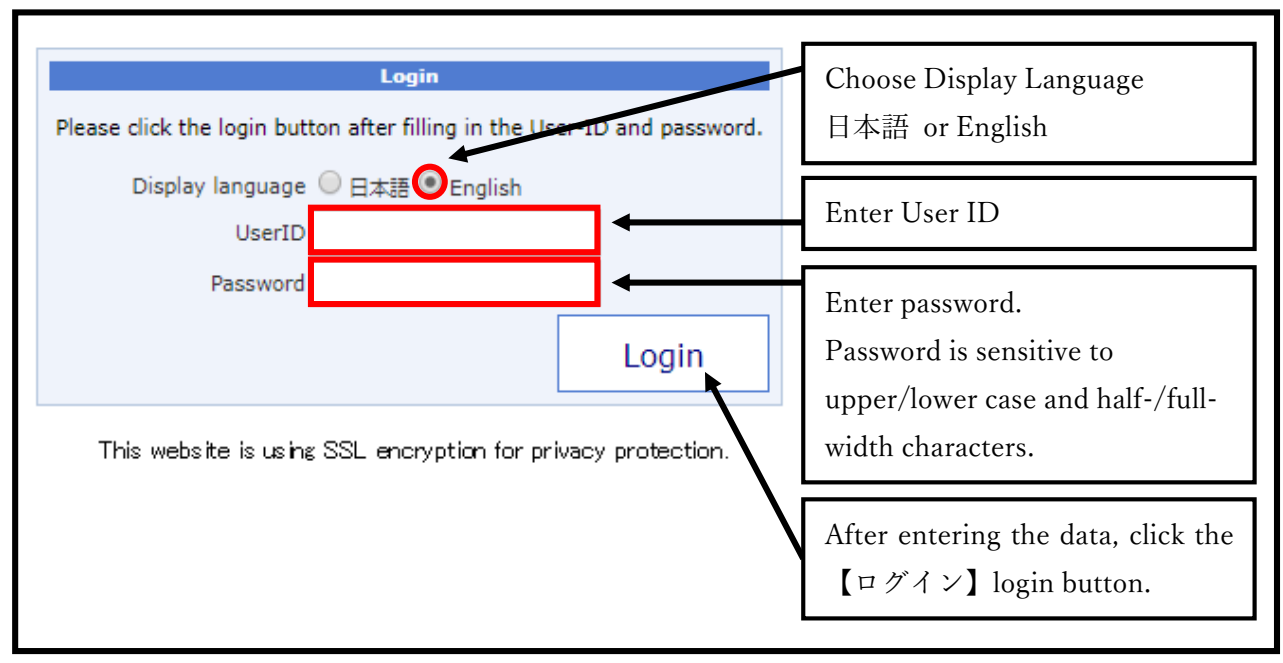

[Login Screen with English Display Selected]

\* Those who have already registered their Hazardous Work will skip to the "Registered Information Confirmation Screen". See page 13 "<u>7. Registered Information Confirmation</u>".

## 3. Basic Information Entry

Questions related to basic information.

Please select your work location ("Company") and affiliated department ("Section").

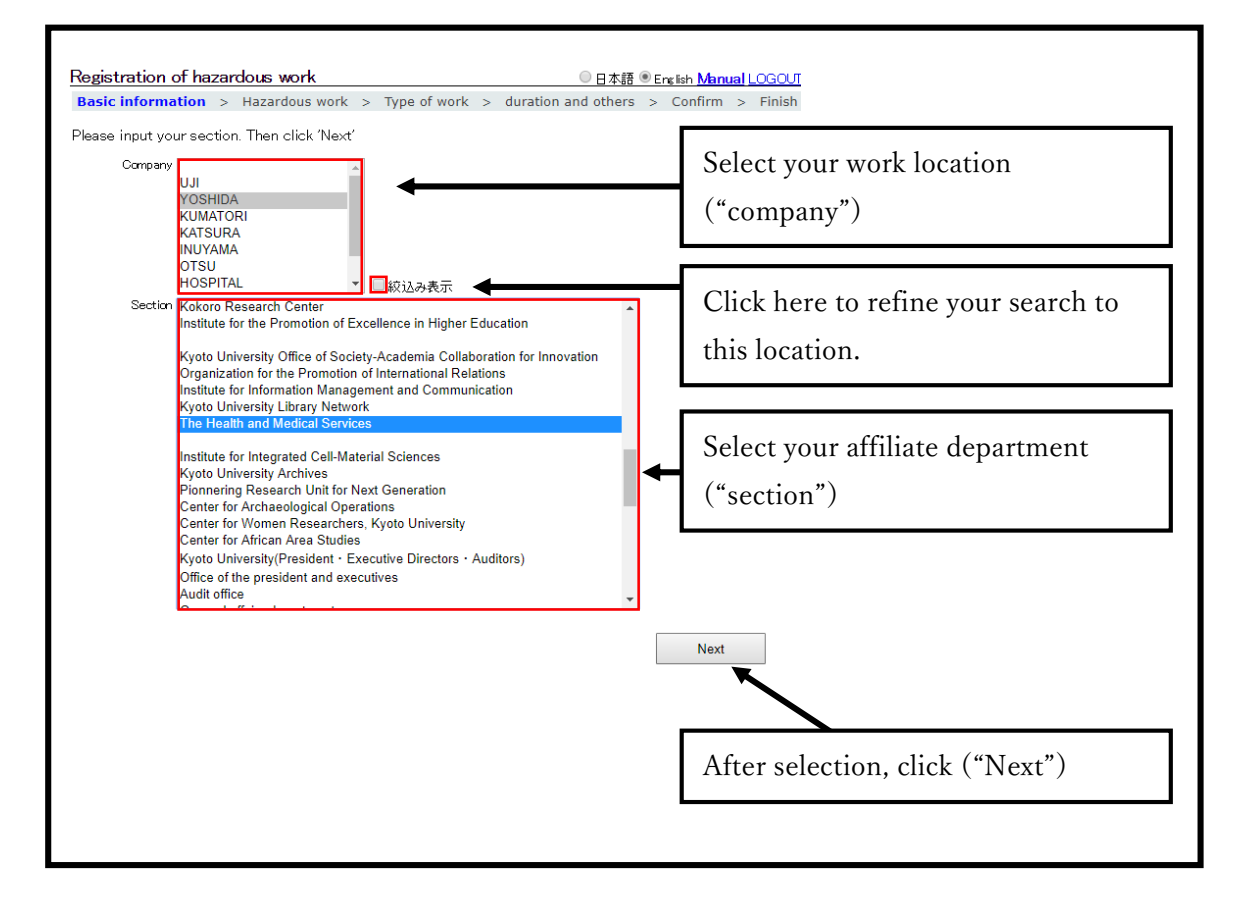

### 4. "Hazardous Work" Selection

Questions involving the type of hazardous work.

Check "USE" for each substance you handle. (Multiple selections possible.) After selection, click the "Next" button at the bottom right of the page.

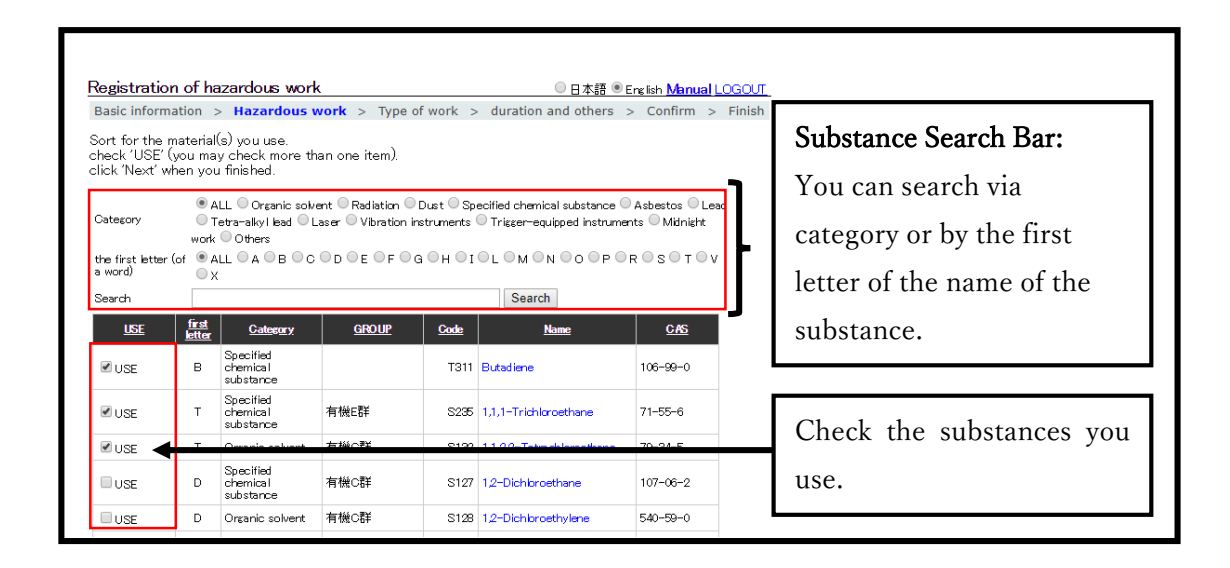

## 5. "Type of Work" Selection

Questions related to the type of work you do. (Or rather, the type of work environment you are "exposed" to.)

Please check "applicable" for all types of work or environments you are exposed to.

(Multiple selection possible.)

Materials selected on the previous page will automatically check the relevant fields on this page.

Please enter the days and hours of exposure time into items with entry boxes. (Required.) After entering your information, click "Next" at the bottom-right of the screen.

Round up your exposure times. (Even if it is just a few minutes, please round up to one hour.)

| Registrat    | ion of hazardous wo      | rk                                 | ◎ 日本語 ● English Manual LOGO          |                            |  |
|--------------|--------------------------|------------------------------------|--------------------------------------|----------------------------|--|
| Basic infor  | rmation > Hazardous v    | vork > <b>Type of work</b> > d     | uration and others > Confirm > Finis | Exposure Time              |  |
| Identify you | ur hazardous work (you r | nay choose more than one)          |                                      |                            |  |
| Click Next   | when you finish.         | of work also.                      |                                      | Enter actual days used and |  |
| ✓ applicable |                          | VDT work                           | Days per year 300 、Hours per day 6   | the average time used.     |  |
| app licab le | (hot environment)        | Work in hot environment            | Days per year 、 Hours per day        |                            |  |
| app licab le | (cold environment)       | Work in cold environment           | Days per year Hours per day          | Always round-up usage      |  |
| applicable   | (radiation)              | Work with radiation                |                                      |                            |  |
| app licab le | (dust)                   | Work with dust of soil or animal h | air                                  | time. (Even a few minutes  |  |
| ✓ applicable | (high o low pressure)    | Work with high or low pressure     | Days per year 50 、Hours per day 2    | should be rounded up to    |  |
|              |                          |                                    |                                      | one hour.)                 |  |
|              | C                        | heck all that are                  | applicable.                          |                            |  |

## 6. "Duration and Others" Entry

Questions related to other details of the hazardous work.

Protective measures, safety equipment, duration of substance usage and hazardous work exposure, etc. The items displayed on this screen differ depending on the items selected on the "Hazardous Work" screen. Thus, all fields are required.

After entry is finished, select the "Next" button at the bottom-right of the screen.

#### 6-1. Protective measures

Please select the protective measures and protective equipment you use.

Multiple selection can be made for protective equipment.

| Registration of hazardous work                                                                                                    | ◎日本語 ◉        | English <mark>Manua</mark> |
|----------------------------------------------------------------------------------------------------|---------------|----------------------------|
| Basic information $>$ Hazardous work $>$ Type of work $>$ duration                                                                                                    | and others    | > Confirm                  |
| Measures to prevent exposures to hazardous materials, and protective (                                                                                                    | equipments.   |                            |
| Protective measures                                                                                                    |               |                            |
| What are the measures taken in your work place to protect you from e<br>materials?<br><ul> <li>None</li> <li>Enclosure</li> <li>Local exhaust (Draft chamber)</li> <li>General ventilation (Fan)</li> </ul> | xposures to l | hazardous                  |
| What is the protective equipment you use?                                                                                                    |               |                            |
| Dust mask (direct,separate)                                                                                                    |               |                            |
| 🔲 Gas mask (direct-small,direct,separate)                                                                                                    |               |                            |
| Dust mask with electric fan                                                                                                    |               |                            |
| 🔲 Self–supply mask (oxygen respirator,air respirator)                                                                                                    |               |                            |

#### 6-2. Other

If a selected item from the "hazardous work" screen was categorized as "other", you must enter the usage time. Always round-up usage time. (Even a few minutes must be rounded up to one hour.)

| Othe  | 3                                            |                 |                  |   |
|-------|----------------------------------------------|-----------------|------------------|---|
| Actua | duration of use                              |                 |                  |   |
| Code  | Name                                         | Actual duration | ) of use         |   |
| 2     | HFRS(Hemorrhagic fever with renal syndrome ) | Days per year   | 9 、Hours per day | 6 |
| 3     | HB(hepatitis B) virus                        | Days per year   | 7 、Hours per day | 5 |

#### 6-3. Organic Solvents

If a selected item from the "hazardous work" screen was categorized as "organic solvents", you must enter the usage time. Always round-up usage time. (Even a few minutes must be rounded up to one hour.)

| Duration of work with organic solvents |                              |   |
|----------------------------------------|------------------------------|---|
| Actual duration<br>Days per year       | of use<br>1 、Hours per day [ | 2 |

#### 6-4. Radiation

If a selected item from the "hazardous work" screen was categorized as "radiation", you must enter the usage time, exposure history, use of a film badge, and dose. Always round-up usage time. (Even a few minutes must be rounded up to one hour.)

| Radiation                                       |       |                 |
|-------------------------------------------------|-------|-----------------|
| Work Duration<br>Days per year 1, Hours per day | 2     |                 |
| Exposure                                        |       |                 |
| Exposure                                        | 🔘 Yes | 🖲 No            |
| Use of a film or glass badge                    | Yes   | <sup>⊙</sup> No |
| Observation on the badge                        | O Yes | 🖲 No            |
| Effective dose                                  | 1     | 00msv           |
| Equivalent dose (lens)                          | 1     | 01msv           |
| Equivalent dose (skin)                          | 1     | 02msv           |
|                                                 |       |                 |

#### 6-5. Dust

If a selected item from the "hazardous work" screen was categorized as "dust", you must enter the work duration, your zip code and address. Always round-up usage time. (Even a few minutes must be rounded up to one hour.)

| Duration of dust work                                                       |
|-----------------------------------------------------------------------------|
| Work Duration<br>Days per year 4 、Hours per day 5                           |
| Give new home address, if there is a change since the previous examination. |
| Postal code 999-9999                                                        |
| Address Your address here.                                                  |

#### 6-6. Specified Chemical Substances

If a selected item from the "hazardous work" screen was categorized as "specified chemical substance", you must enter the duration of use.

Enter usage time for **every** substance. Always round-up usage time. (Even a few minutes must be rounded up to one hour.)

| <b>Durat</b><br>Actual | ion of work with specified chemical subst | ances                             |
|------------------------|-------------------------------------------|-----------------------------------|
| Code                   | Name                                      | Actual duration of use            |
| тосз                   | 4-Aminodiphenyl                           | Days per year 1 、Hours per day 1  |
| T230                   | Benzene                                   | Days per year 1 . Hours per day 1 |
| T311                   | Butadiene                                 | Days per year 1 、Hours per day 1  |
| S235                   | 1,1,1-Trichloroethane                     | Days per year 1 . Hours per day 1 |

#### 6-7. Asbestos

If a selected item from the "hazardous work" screen was categorized as "asbestos", you must enter the duration of work with asbestos. Always round-up usage time. (Even a few minutes must be rounded up to one hour.)

| Duration of work with asbestos                   |  |  |
|--------------------------------------------------|--|--|
| Work Duration<br>Days per year 1、Hours per day 2 |  |  |

#### 6-8. Lead

If a selected item from the "hazardous work" screen was categorized as "lead", you must enter the duration of work with lead. Always round-up usage time. (Even a few minutes must be rounded up to one hour.)

| Duration of work with lead                        |
|---------------------------------------------------|
| Work Duration<br>Days per year 3 、Hours per day 4 |

#### 6-9. Tetra-Alkyl Lead

If a selected item from the "hazardous work" screen was categorized as "tetra-alkyl lead", you must enter the duration of work with tetra-alkyl lead. Always round-up usage time. (Even a few minutes must be rounded up to one hour.)

| Duration of work with tetra-alkyl lead            |  |  |
|---------------------------------------------------|--|--|
| Work Duration<br>Days per year 5 、Hours per day 6 |  |  |

#### 6-10. Laser

If a selected item from the "hazardous work" screen was categorized as "laser", you must enter the duration of work with the laser. Always round-up usage time. (Even a few minutes must be rounded up to one hour.)

| Duration of work with laser                       |
|---------------------------------------------------|
| Work Duration<br>Days per year 7 、Hours per day 8 |

#### 6-11. Vibration

If a selected item from the "hazardous work" screen was categorized as "vibration", you must enter the duration of work with vibration. Always round-up usage time. (Even a few minutes must be rounded up to one hour.)

| Duration of work with vibration                     |  |
|-----------------------------------------------------|--|
| Work Duration<br>Days per year 9 . Hours per day 10 |  |

### 6-12. Trigger-Equipped Items

If a selected item from the "hazardous work" screen was categorized as "trigger-equipped instruments", you must enter the duration of work with trigger-equipped instruments. Always round-up usage time. (Even a few minutes must be rounded up to one hour.)

| Duration of work with trigger-equipped instruments |
|----------------------------------------------------|
| Work Duration<br>Days per year 1. Hours per day 2  |

#### 6-13. Midnight Work

If a selected item from the "hazardous work" screen was categorized as "midnight work", you must enter the duration of late-night work. Always round-up usage time. (Even a few minutes must be rounded up to one hour.)

| Duration of midnight work                         |
|---------------------------------------------------|
| Work Duration<br>Days per year 3. Hours per day 4 |

### 6-14. Comment

You may choose to enter a comment. If you do not have any comments, leave blank.

Limit of 127 characters.

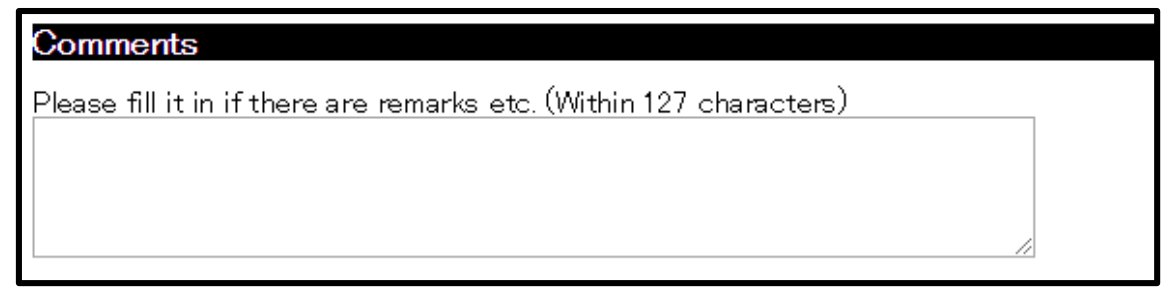

#### 6-15. Input Error

If an entry was missed or there was an entry error, an error message like the one below will appear. Correct the entry errors then try clicking the "Next" button again. If you click the error message, it jumps to the corresponding item.

[Example]

| Input error (* Jump to the corresponding item when the error item is clicked.)                                                                                                    |
|----------------------------------------------------------------------------------------------------|
| <ul> <li><u>Plaese Input Others.</u></li> <li><u>Plaese Input Duration of work with organic solvents.</u></li> <li><u>Plaese Input Radiation.</u></li> <li><u>Plaese Input Duration of dust work.</u></li> </ul> |
| Plaese Input Duration of work with specified chemical substances (4-Aminodipheny).                                                                                                    |
| Plaese Input Duration of work with specified chemical substances (Benzene).                                                                                                    |
| <ul> <li>Plaese Input Duration of work with specified chemical substances (Butadiene).</li> </ul>                                                                                                    |

#### 6-16. VDT

If "VDT" was selected on the "Type of Work" screen, this selection screen will appear.

Please select your primary use of VDT.

\*VDT: "Visual Display Terminal", i.g. a computer screen.

### VDT work

Choose your primary VDT work in the following list

- General basic office work(copy document:Word Processing,Spreadsheet,Data Entry,Web Browsing)
- General advanced office work(make document: Word Processing,Spreadsheet,Data Entry,Web Browsing)
   Programming, CAD
- Machine Monitoring
- Graphic Design, Using Mobile Devices

## 7. Confirm

When entry confirmation screen will appears, review your information.

■ If you need to change the information, click the "correct" button for the section you need to fix and it will automatically jump to that section.

| Basic Information Correct   |
|-----------------------------|
|                             |
| Hazardous work Correct      |
| Type of work Correct        |
| Type of work Collect        |
| Protective measures Correct |
|                             |
| VDI work Correct            |
| Duration and others Correct |
|                             |

■ After confirming the entries, click the "complete" button.

Complete

## 8. Complete

Your hazardous work registration is complete! Please close the browser window.

## Registration of hazardous work

Thank you for your registration.

-- END --